# Checklist

- Software on database server:
  - MS Windows Server 2003 or 2008 R2
  - From Cicero V9.33 on: Microsoft SQL Server 2005, 2008 or 2008 R2
  - (very old Cicero versions are not 64-bit compatible, please contact us in advance)
- Software on fileserver:
  - CIFS compatible server
- From Cicero V9.40 on: 4 GB Ram recommended on the clients
- Software on client:
  - Microsoft Windows XP, Vista or 7 (32 or 64-bit)
  - From <u>Cicero V9.33</u> on: Microsoft Office 2007 or 2010 (32-bit)
  - From <u>Cicero V9.40</u> on: MS Office 2007 or 2010 (only the 32-bit edition) with .Net Programmability Support installed If necessary, you could reinstall Office selecting the 'Full' option of the setup, or you can download & install the interop assemblies for Office 2007: <u>http://www.microsoft.com/download/en/details.aspx?displaylang=en&id=18346</u> for Office 2010: <u>http://www.microsoft.com/download/en/details.aspx?id=3508</u>
  - Since V9.30, some of the applications in Cicero LawPack require the .NET Framework. If necessary, you can download the package from <a href="http://www.microsoft.com/net/">http://www.microsoft.com/net/</a>.
  - NOTE > MS Office 2010: the 'Click & Run' version is not compatible with Cicero LawPack!
- Usernames:
  - limit the length to 20 characters
- Copy from old server:
  - Backup CLI database
  - Existing Clinet directory

Call Cicero (+32 2 272 03 80) to obtain

- Extranet login (www.cicerosoftware.net)

In case of a Windows Terminal Server or a Citrix server

- Do not forget to put a Windows TS or a Citrix server in Install mode!

#### IMPORTANT NOTICE - applicable to CLI 9.42 (and higher) and only if you are using a Terminal Server or a Citrix server with RD licensing on a different machine

(Remote Desktop Services)

It is necessary to install a 'flag file' on each RDS server so that Cicero can distinguish the unit as a TS:

- Create a folder 'TS' in C: \or D: \CLI
- in that subfolder TS, create an (empty) text file with the name 'isTS.cic'

## PRE-INSTALLATION (DATABASE SERVER)

Microsoft SQL Server (+ Management Studio)

- Choose MSSQLSERVER as instance name
- Security authentication must be Mixed Mode (SQL Authentication)
- Choose a password for the 'sa'-user
- Allow TCP/IP connections

Restore the back upped CLI database (recommended: keep the existing name)

### INSTALLATION FILE SERVER

Create a directory for the Cicero data files Share this directory as 'Clinet' with full rights

Copy OLD '\Clinet\ \*.\*' to NEW '\Clinet\\*.\*'

## START-UP FILE ON EACH CICERO CLIENT

Modify CLI Startup

Press 'Setup' (instead of Start) Press 'Tripman = F7' Select the record Press 'Wijzigen = F11'

Verify/change to the following values:

Database Server:Hostname of the database serverDatabase Naam:Enter the name of the database (CLI\_xxxx)Locatie Documenten:UNC pathname to the 'Clinet'-share<br/>(\\\$FILESERVERNAME\Clinet)

Press 'Bewaren = F9' Press 'Terug = Esc'

Press 'Start' Cicero should start normally.

### Recommended

Copy the new version of 'Cli\hot\\$pcname\xstartup.how' from one of the clients to '\\\$FILESERVERNAME Clinet\hot\' as default value

#### ESSENTIAL

Schedule automatic backups of

- the CICERO database (Microsoft SQL Server Management Studio)
- the CICERO documents > directory '\Clinet\All'

Teach the users how to verify their backups.